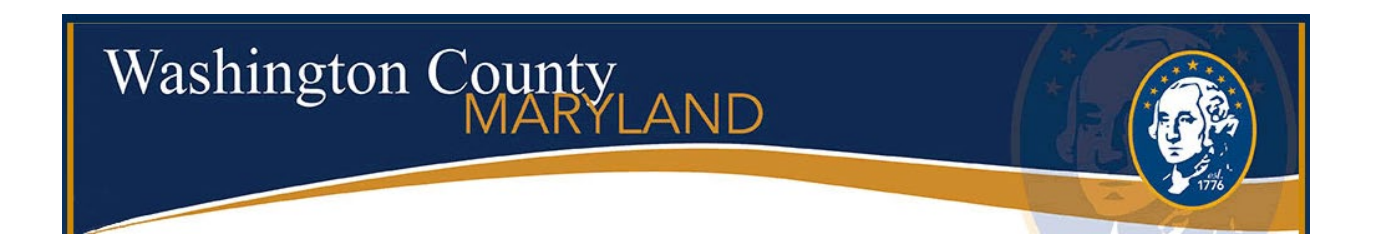

# CITIZEN ACCESS Users Guide For Land Development Record Types

## To access the Citizen Portal, go to the link <u>https://accela.washco-md.net</u>

This screen gives you the option to Login, Register for an Account or Lookup information. A user must be registered in order to submit a Land Development Record or pay fees.

|                                                                                                    |                                                                                                    |                                                                          | Search Q.                                                                                                    |
|----------------------------------------------------------------------------------------------------|----------------------------------------------------------------------------------------------------|--------------------------------------------------------------------------|----------------------------------------------------------------------------------------------------|
|                                                                                                    |                                                                                                    |                                                                          |                                                                                                    |
| Welcome to the Accela                                                                                                    | Citizen Access Portal!                                                                                                    |                                                                          | Login                                                                                                    |
| We are pleased to offer our citizens<br>online, 24 hours a day, 7 days a we                                                                                                    | , businesses, and visitors access to government services ek.                                                                                                    |                                                                          | User Name or E-mail:<br>userid@email.com                                                                                                    |
| We are fulfilling our promise to delive<br>information about the community we<br>convenient, and interactive. To use<br>user account. You can view informa<br>an anonymous user. We trust this we<br>living and working in our community | er powerful e-government services and provide valuable<br>nile making your interactions with us more efficient,<br>ALL the services we provide you must register and create a<br>tion, get questions answered and have limited services as<br>ill provide you with a new, higher level of service that makes<br>r a more enjoyable experience. |                                                                          | Password: Login » Remember me on this computer                                                                                                    |
| Need help with a peri<br>Contact the Division of<br>or permission                                                                                                    | nit application or inspection?<br>Permits and Inspections at 240-313-2460<br>and not. NOTICE: This amail address is for questions                                                                                                    |                                                                          | <u>I've forgotten my password</u><br><u>Register for an Account</u>                                                                                             |
| and support only - applies<br>Access portal and will no<br>Need help with a land                                                                                                    | tions should be submitted through the Citizen longer be accepted via email.                                                                                                    | PLEASE N<br>users must<br>Access por                                     | OTE: To apply for permits, all<br>register for a Login to the Citizen<br>tal.                                                                                   |
| Contact the Departmen<br>240-313-2430 or askplan<br>What would you like to do<br>To get started, select one of the ser                                                                                                    | nt of Planning and Zoning at<br>ning@washco-md.net<br>today?<br>vices listed below.                                                                                                    | Trade perm<br>form from t<br>license will<br>land develo<br>by a license | its require a signed authorization<br>he license holder before any<br>be enabled for online use. Most<br>opment records require application<br>ed professional. |
| General Information                                                                                                    | Comprehensive Planning                                                                                                    | Please clici<br>continue.                                                | k "Register for an Account" to                                                                                                    |

Users who are not registered will get this message when trying to submit a Land Development Record or pay fees.

|          |                        |                   |                             | /                       |                       |                           | and the second second |
|----------|------------------------|-------------------|-----------------------------|-------------------------|-----------------------|---------------------------|-----------------------|
| lome     | Q Search               | + New             | 🛗 Schedule                  |                         |                       | Return to Washington      | County>               |
|          |                        |                   |                             | Announcements           | Accessibility Support | t Register for an Account | <u>Login</u>          |
|          |                        |                   |                             |                         |                       |                           |                       |
|          |                        |                   |                             |                         | 2017-                 | 02131                     | Q⊽                    |
|          |                        | 4                 |                             |                         |                       |                           |                       |
| No       | tice:                  | -                 |                             |                         |                       |                           |                       |
| Th       | is feature requires re | egistration and/o | or login, please login to c | ontinue.                |                       |                           |                       |
|          |                        |                   |                             |                         |                       |                           |                       |
| Pleas    | se Login               |                   |                             |                         |                       |                           |                       |
| Many o   | online services offer  | ed by the Agenc   | y require login for secur   | ity reasons. If you are | Log                   | jin                       |                       |
| an exis  | sting user, please er  | iter your user na | me and password in the      | e box on the right.     |                       |                           |                       |
| New      | Users                  |                   |                             |                         | Us                    | er Name or E-mail:        |                       |
| If you a | are a new user you i   | may register for  | a free Citizen Access ac    | count. It only takes a  |                       |                           |                       |
| few sin  | nple steps and you'l   | I have the added  | benefits of seeing a co     | mplete history of       |                       |                           |                       |

To lookup information without logging in, you can click on the Search tab at the top of the screen or any of the blue links below.

| Washington                                                                                                    | County<br>MARYLAND                                                                                                    |                                                                                                    |
|----------------------------------------------------------------------------------------------------|----------------------------------------------------------------------------------------------------|----------------------------------------------------------------------------------------------------|
|                                                                                                    |                                                                                                    | 1776                                                                                                    |
| ome Q Search + New                                                                                                    | 🛗 Schedule                                                                                                    | Return to Washington County>>                                                                                                    |
| <b>^</b>                                                                                                    | Announcements                                                                                                    | Accessibility Support Register for an Account Login                                                                                                    |
| $\backslash$                                                                                                    |                                                                                                    | Search Q 💌                                                                                                    |
| Welcome to the Accela Citiz                                                                                                    | en Access Portal!                                                                                                    | Login                                                                                                    |
| We are pleased to offer our citizens, busin online, 24 hours a day, 7 days a week.                                                                                                    | esses, and visitors access to government services                                                                                                    | User Name or E-mail:<br>userid@email.com                                                                                                    |
| We are fulfilling our promise to deliver pow<br>information about the community while ma<br>convenient, and interactive. To use ALL th<br>user account. You can view information, g<br>an anonymous user. We trust this will prov<br>living and working in our community a mod                                         | verful e-government services and provide valuable<br>iking your interactions with us more efficient,<br>e services we provide you must register and create a<br>et questions answered and have limited services as<br>ide you with a new, higher level of service that makes<br>e eniovable experience. | Password:<br>                                                                                                    |
| Need help with a permit a                                                                                                    | oplication or inspection?                                                                                                    | Remember me on this computer <u>I've forgotten my password</u>                                                                                                    |
| Contact the Division of Permi<br>or permsupport@washco-md.ne<br>and support only - applications :<br>Access portal and will no longer<br>Need help with a land dev<br>Contact the Department of Pl<br>240-313-2430 or askplanning@<br>What would you like to do today<br>To get started, select one of the services li | ts and Inspections at 240-313-2460<br>et. NOTICE: This email address is for questions<br>should be submitted through the Citizen<br>be accepted via email.<br>elopment or forest application?<br>anning and Zoning at<br>washco-md.net<br>?<br>sted below.                                              | Register for an Account<br>PLEASE NOTE: To apply for permits, all<br>users must register for a Login to the Citizen<br>Access portal.<br>Trade permits require a signed authorization<br>form from the license holder before any<br>license will be enabled for online use. Most<br>land development records require application<br>by a licensed professional. |
| General Information<br>Lookup Property Information<br>Create an Application                                                                                                    | Comprehensive Planning<br>Search Applications                                                                                                    | Please click "Register for an Account" to continue.                                                                                                    |
| Infrastructure<br>Search Applications                                                                                                    | Land Development<br>Search Applications                                                                                                    |                                                                                                    |
| Permits and Construction<br>Search Applications<br>Schedule an Inspection                                                                                                    | -                                                                                                    |                                                                                                    |

If you know the number of the record you are wanting to search, you can enter that number in the search field and hit enter. A new screen will open that gives you all the information pertaining to that record such as the status, attachments and people associated with the record.

To view the details, status, or attachments, click on the blue arrow beside **Record Info** and select the appropriate category.

| me Q Searc                                                                                        | :h ·                    | + New      | # Schedule                                                                     |                                                                                                    |                       | Return to Washington ( | County>> |
|---------------------------------------------------------------------------------------------------|-------------------------|------------|--------------------------------------------------------------------------------|----------------------------------------------------------------------------------------------------|-----------------------|------------------------|----------|
|                                                                                                   |                         |            | Announcements                                                                  | Logged in as: Kinzer Jennifer                                                                                     | Collections (0)       | Account Management     | Logout   |
|                                                                                                   |                         |            |                                                                                |                                                                                                    | <mark>S-22-0</mark> 2 | 23                     | Q₹       |
| Record S-22-023<br>Preliminary-Fina<br>Record Status: II                                          | :<br>I Plat<br>n Review |            |                                                                                |                                                                                                    | Add to collec         | tion                   |          |
| Record Info ▼<br>Record Details                                                                   |                         | Payments 🔻 |                                                                                |                                                                                                    |                       | _                      |          |
| Processing Status<br>Related Records                                                              | IAGERST                 | OWN, MD 21 | 742                                                                            |                                                                                                    |                       |                        |          |
| Attachments                                                                                       |                         |            |                                                                                |                                                                                                    |                       |                        |          |
| Inspections<br>Larry Lugnut<br>Straight Line Consul<br>80 W Baltimore Stree<br>Hagerstown, MD, 21 | ting<br>et<br>740       |            | Licensed P<br>info@fsa-<br>FREDER<br>128 SOU<br>HAGERS<br>Main Pho<br>Engineer | rofessional:<br>md.com<br>CK SEIBERT & ASSOCIATES<br>IH POTOMAC STREET<br>TOWN, MD, 21740<br>ne:3017913650<br>S01 |                       |                        |          |
|                                                                                                   |                         |            | Engineer                                                                       |                                                                                                    |                       |                        |          |

**Processing Status** will show what folders have been approved or are still pending. A **green check** means the folder has been **reviewed** (which could result in either Approval <u>or</u> Revisions Required, see below). The hourglass icon means the folder is still pending.

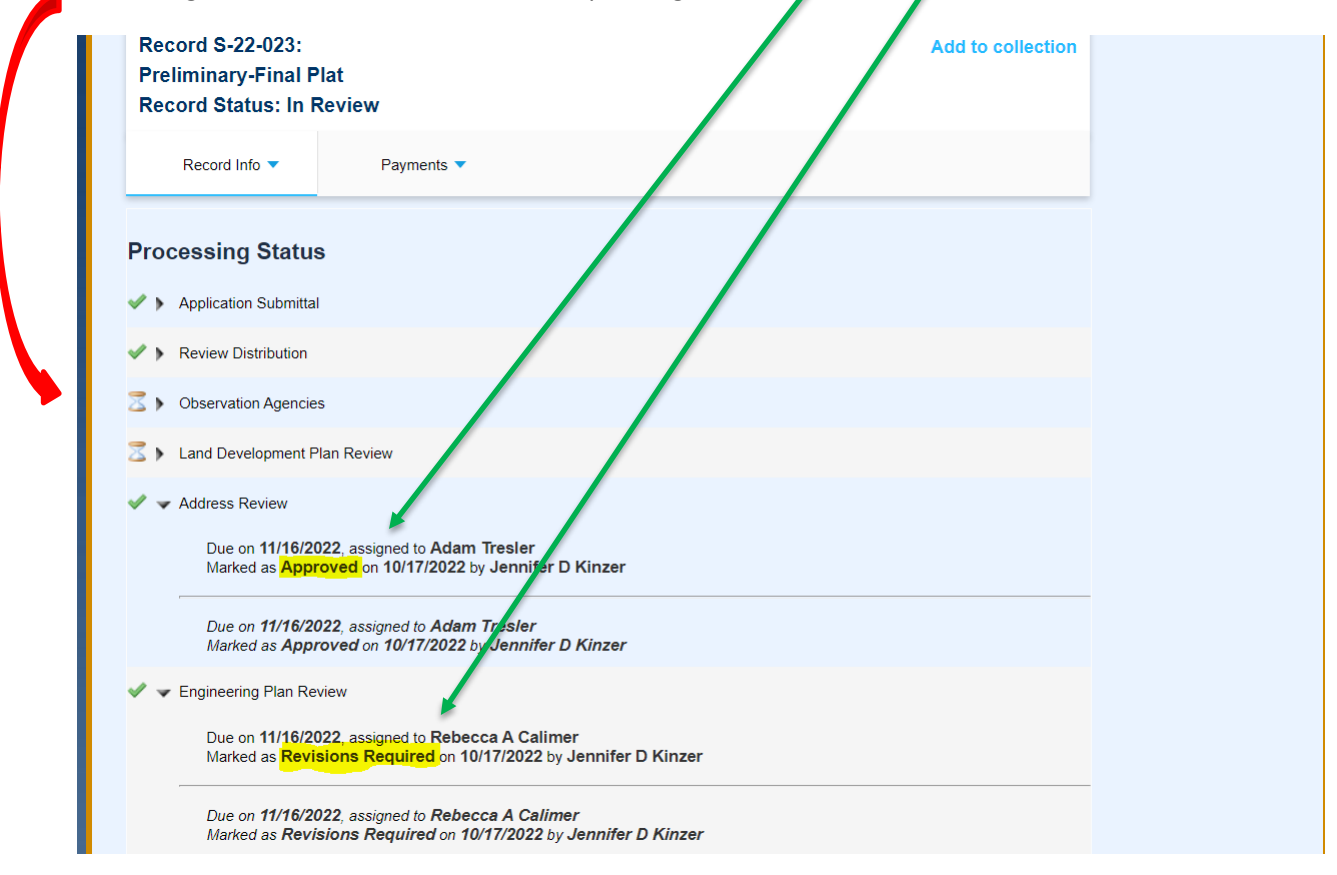

To view the list of documents attached to the record, click on the blue arrow next to Record Info and select Attachments. This is also where you will go to **Resubmit** documents if Revision are Required.

| Record SP-22-014:<br>Site Plan                                                                        |                                              |                          |                             |              |                  |                                   |                | Add to         | collection                       |  |
|----------------------------------------------------------------------------------------------------|----------------------------------------------|--------------------------|-----------------------------|--------------|------------------|-----------------------------------|----------------|----------------|----------------------------------|--|
| Record Status: Revi                                                                                   | isions F                                     | Require                  | d                           |              |                  |                                   |                |                |                                  |  |
| Record Info 🔻 Payments 🔻                                                                              |                                              |                          |                             |              |                  |                                   |                |                |                                  |  |
| Attachments                                                                                           |                                              |                          |                             |              |                  |                                   |                |                |                                  |  |
| nstructions for saving                                                                                | a file (if                                   | permitte                 | d by user l                 | evel):       |                  |                                   |                |                |                                  |  |
| " <b>Add"&gt; "Add"&gt;</b> navi<br>S-18-xxx)>" <b>Save"</b> .                                        | igate to y                                   | our file                 | >"Open":                    | >"Conti      | nue">Ent         | er a brief des                    | cription of t  | he file (ex. ( | CAD file for                     |  |
| NOTE: Only users assoc                                                                                | iated witl                                   | the rec                  | ord, as an i                | ndividua     | il, will be ab   | le to upload                      | files. If you  | cannot uplo    | ad please                        |  |
| Email for Assistance                                                                                  |                                              |                          |                             |              |                  |                                   |                |                |                                  |  |
| The maximum file size allowed is<br>ide;adp;bat;chm;cmd;com;cpl<br>ire disallowed file types to uploa | <b>400 MB</b> .<br>I <b>;exe;hta;h</b><br>d. | tm;html;in               | s;isp;jar;js;jse            | e;lib;lnk;n  | nde;mht;mhtm     | l;msc;msp;mst                     | ;php;pif;scr;s | ct;shb;sys;vb; | vbe;vbs;vxd;ws                   |  |
| Name                                                                                                  | Record<br>ID                                 | Туре                     | Document<br>Status          | Size         | Latest<br>Update | Description                       | Status<br>Date | Upload<br>Date | Action                           |  |
| Site Plan Test<br>Application.pdf                                                                     | SP-22-<br>014                                | App<br>Docs              | Uploaded                    | 282.83<br>KB | 09/20/2022       | SP test<br>Application            | 09/20/2022     | 09/20/2022     | Actions -                        |  |
| Comment Letter.pdf                                                                                    | SP-22-<br>014                                | Plan<br>Review<br>Letter | Uploaded                    | 218.98<br>KB | 10/17/2022       |                                   | 10/17/2022     | 10/17/2022     | Actions -                        |  |
| 6469 National Pike Logistics<br>Site<br>Plan20221017135632[8].pdf                                     | SP-22-<br>014                                | Plan                     | Returned<br>for<br>Revision | 8.16<br>MB   | 10/17/2022       | Site Plan<br>submittal for<br>EPR | 10/17/2022     | 10/17/2022     | Resubmit<br>Actions <del>-</del> |  |
| 6469 National Pike Logistics<br>Site Plan.pdf                                                         | SP-22-<br>014                                | Plan                     | Review<br>Complete          | 5.18<br>MB   | 10/17/2022       | Site Plan<br>submittal for        | 10/17/2022     | 09/20/2022     | Actions 🗸                        |  |

# **Submitting a Land Development Record**

Before submitting a Land Development Record, you must register for an account. Record requirements vary depending on the type of application being submitted. You will be required to upload certain documents and fill in certain fields on the screen for the submission to go through. The screens will prompt you for this information. Once your submission has been successfully completed, the system will automatically generate a "record number" for your reference.

You will need to know whether the address is in the county or within town/city limits. We do not process Land Development records within town/city limits except for Forest Stand Delineations, Forest Conservation Plans and Stormwater Management and grading plans. If you are interested in subdivision or development of a parcel located in the incorporated boundaries of the City of Hagerstown or in the Towns of Boonsboro, Clear Spring, Funkstown, Hancock, Keedysville, Sharpsburg, Smithsburg or Williamsport, you will need to contact the respective City/Town for more information.

The list of possible record types under +NEW, Land Development Application are:

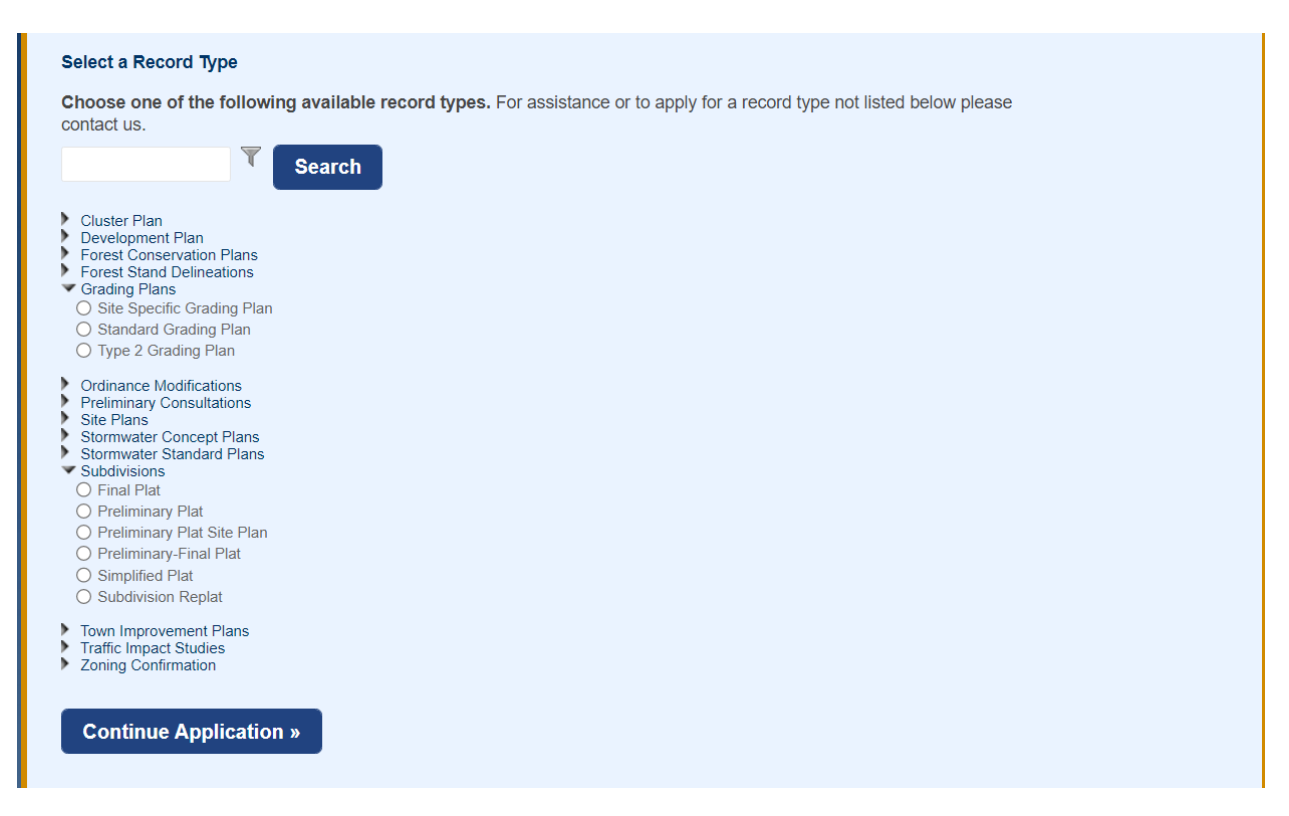

With the Electronic Plan Review enhancement, Stand-Alone Forest Exemption Applications will also be accepted electronically (directly under the +NEW button)

| Wa                | Washington County<br>MARYLAND                    |                                 |                        |                                                                    |              |  |  |  |  |  |
|-------------------|--------------------------------------------------|---------------------------------|------------------------|--------------------------------------------------------------------|--------------|--|--|--|--|--|
| Home              | Q Search                                         | + New                           | 🛗 Schedule             | Return to Washington C                                             | ounty>>      |  |  |  |  |  |
|                   |                                                  | Permit Applica                  | ation                  | Announcements Accessibility Support Register for an Account        | <u>Login</u> |  |  |  |  |  |
|                   |                                                  | Land Develop                    | ment Application       | Search                                                             | Qv           |  |  |  |  |  |
|                   |                                                  | Forest Exemp                    | tion Application 👉     |                                                                    |              |  |  |  |  |  |
| Weld              | come to the Ac                                   | cela Citizer                    | Access Porta           | l! Login                                                           |              |  |  |  |  |  |
| We are<br>online, | e pleased to offer our<br>, 24 hours a day, 7 da | citizens, busines<br>ys a week. | ses, and visitors acce | ss to government services User Name or E-mail:<br>userid@email.com |              |  |  |  |  |  |

Once you have determined which record type you will be applying for, click on the circle beside the plan name and then click on **Continue Application** at the bottom of the page.

| Choose one of the followin<br>contact us.                                                                                                    | g available record types. For assistance or to apply for a record type not listed below please |
|----------------------------------------------------------------------------------------------------|------------------------------------------------------------------------------------------------|
| T                                                                                                    | Search                                                                                         |
| Cluster Plan<br>Development Plan<br>Forest Stand Delineations<br>Grading Plans<br>Ordinance Modifications<br>Preliminary Consultations<br>Site Plans<br>Stormwater Concept Plans<br>Stormwater Standard Plans<br>Subdivisions<br>Final Plat<br>Preliminary Plat Site Plan<br>Preliminary-Final Plat<br>Simplified Plat<br>Subdivision Replat |                                                                                                |
| Town Improvement Plans<br>Traffic Impact Studies<br>Zoning Confirmation                                                                                                    |                                                                                                |

### Step 1: Parcel Identification

Enter the eight-digit Tax Acct ID number (preferred method) or the property address to identify where your project is located. When entering the address, you only need to put the street number and the street name. Do not put road, drive, etc. in the street name field or it will not populate the address. Once one of the two criteria have been filled in, select the **Search** button for the respective entry.

|                                                                              | il Plat                            |                   |                        |                   |                       |          |
|------------------------------------------------------------------------------|------------------------------------|-------------------|------------------------|-------------------|-----------------------|----------|
| 1 Location                                                                   | 2 Contacts                         | 3                 | Work Details           | 4 Documents       | 5 Review              | 6        |
| Step 1:Locati                                                                | ion>Location                       |                   |                        |                   | * indicates a require | d field. |
| Address                                                                      | 1                                  |                   |                        |                   |                       |          |
| * Street No.:                                                                | Direction:                         | * Street Nan      | ne: Street T<br>Select | ype: Unit No.:    |                       |          |
| City:                                                                        | State:                             | Zip:              |                        |                   |                       |          |
|                                                                              |                                    |                   |                        |                   |                       |          |
| Search                                                                       | Clear                              |                   |                        |                   |                       |          |
| Search                                                                       | oicai                              |                   |                        |                   |                       |          |
| Tax Acct ID                                                                  |                                    |                   |                        |                   |                       |          |
| Tax Acct ID<br>Tax Acct ID Nur<br>13000239                                   | mber:                              |                   |                        |                   |                       |          |
| Tax Acct ID Nur<br>13000239<br>Election District:                            | mber:                              | Liber:            | Folio:                 | CAMA Plat Number: |                       |          |
| Tax Acct ID<br>Tax Acct ID Nur<br>13000239<br>Election District:             | mber:<br>Planning Sector:          | Liber:            | Folio:                 | CAMA Plat Number: |                       |          |
| Tax Acct ID Nur<br>13000239<br>Election District:<br>Map:                    | mber:<br>Planning Sector:<br>Grid: | Liber:<br>Parcel: | Folio:<br>Lot:         | CAMA Plat Number: |                       |          |
| Tax Acct ID Nur<br>Tax Acct ID Nur<br>13000239<br>Election District:<br>Map: | mber:<br>Planning Sector:<br>Grid: | Liber:<br>Parcel: | Folio:<br>Lot:         | CAMA Plat Number: |                       |          |

Once you select Search, the primary address (if there is one assigned), Tax Acct ID and Owner information should all populate. If you get zero results, check your Tax Acct ID or Address to make sure it is entered correctly.

| 1 Location 2 Contacts 3 Work Details 4 Documents 5 Review 6                                                                                                    | reliminary-Final F      | Plat             |                   |                |           |             |        |                       |          |
|----------------------------------------------------------------------------------------------------|-------------------------|------------------|-------------------|----------------|-----------|-------------|--------|-----------------------|----------|
| Street No.: Direction: Street Name: Street Type: Unit No.:   7939Select- MASON DIXON Road Image: Constrainty of the second second | 1 Location              | 2 Contacts       |                   | 3 Work Details |           | 4 Documents |        | 5 Review              | 6        |
| Street No.: Direction: Street Name: Street Type: Unit No.:   7939Select- MASON DIXON Road      City:   State: Zip:   HD 21740   Search   Clear      State: Zip:   ax Acct ID   Tax Acct ID Number:   300239   Election District:   Planning Sector: Liber:   2173 676   Mage:   6rid: Parcel:   0 20   (and the sector)   68                                                                                                    | Step 1:Location         | n>Location       |                   |                |           |             |        | * indicates a require | d field. |
| City: State: Zip:   HD 21740                                                                                                    | Street No.: 17939       | Direction:       | * Street          | Name:<br>IXON  | Street Ty | e: Unit No  | :      |                       |          |
| Search       Clear         A Acct ID         Tax Acct ID Number:         3000229         Election District:       Planning Sector:       Liber:       Folio:       CAMA Plat Number:         3       1       2173       676       Image: Campatible Sector:       Lot:         0       20       68       Image: Campatible Sector:       Lot:                                                                                                    | City:<br>Hagerstown     | State:<br>MD     | <b>Zip:</b> 21740 |                |           |             |        |                       |          |
| Image: Sector District       Planning Sector       Liber:       Folio:       CAMA Plat Number:         .3       1       2173       676         Map:       Grid:       Parcel:       Lot:         0       20       68                                                                                                    | Search C<br>Tax Acct ID | lear             |                   |                |           |             |        |                       |          |
| Election District:     Planning Sector:     Liber:     Folio:     CAMA Plat Number:       .3     1     2173     676       Map:     Grid:     Parcel:     Lot:       0     20     68                                                                                                    | 13000239                |                  |                   |                |           |             |        |                       |          |
| Map: Grid: Parcel: Lot:<br>0 20 68                                                                                                    | Election District: I    | Planning Sector: | Liber:<br>2173    | Folio:<br>676  |           | CAMA Plat N | imber: |                       |          |
|                                                                                                    | Map: 0                  | Grid:<br>20      | Parcel:<br>68     | Lot:           |           |             |        |                       |          |

At this step, you have the option to **Continue Application** or **Save and resume later**.

| Tax Acct ID<br>Tax Acct ID Num<br>13000239 | nber:            |         |        |                   |                    |
|--------------------------------------------|------------------|---------|--------|-------------------|--------------------|
| Election District:                         | Planning Sector: | Liber:  | Folio: | CAMA Plat Number: |                    |
| 3                                          | 1                | 2173    | 676    |                   |                    |
| <b>Мар:</b><br>0                           | Grid:<br>20      | Parcel: | Lot:   |                   |                    |
| Search                                     | Clear            |         |        |                   | Ţ                  |
| Continue Ap                                | plication »      |         |        | Save              | e and resume later |
|                                            |                  |         |        |                   |                    |

### Step 2: Contacts

Enter the applicant information. This is the individual who is submitting the Plan information, not the person or company that the application is for. Applicants other than the property owner will be required to submit a separate Owner's Affidavit if it is not included on the Plan itself.

| Preliminary-Final Plat                   |                              |                            |                            |                        |          |
|------------------------------------------|------------------------------|----------------------------|----------------------------|------------------------|----------|
| 1 Location                               | 2 Contacts                   | 3 Work Details             | 4 Documents                | 5 Review               | 6        |
| Step 2:Contacts>0                        | Contacts                     |                            |                            | * indicates a required | d field. |
| pplicant<br>his is a required field. Ple | ease enter valid Applicant ( | contact information and be | sure to include your email | address.               |          |
| Select from Accou                        | unt Add New                  |                            |                            |                        |          |

You may either Select the Applicant from the Registered Account you are using or add a New Applicant. When Selecting from Account, you may see multiple options depending on how your account is set up. Please be sure that there is an email associated with your Registered Account as this is how you will receive project notifications. Select the one you want and then click Continue.

| Se                       | Select Contact from Account                          |                                            |                                                        |  |  |  |  |  |  |  |  |
|--------------------------|------------------------------------------------------|--------------------------------------------|--------------------------------------------------------|--|--|--|--|--|--|--|--|
| Select<br>If the<br>Show | ct a contact to at<br>contact has mu<br>ing 1-2 of 2 | tach to this applic<br>Itiple addresses, y | ation.<br>ou can select which to use in the next step. |  |  |  |  |  |  |  |  |
|                          | Category                                             | Туре                                       | Name                                                   |  |  |  |  |  |  |  |  |
| ۲                        | Associated<br>Contact                                | Atterney                                   | Kinzer Jennifer                                        |  |  |  |  |  |  |  |  |
| 0                        | Associated<br>License                                | Contractor                                 | BECKY GANDER Contractor EL-M-1551                      |  |  |  |  |  |  |  |  |
| С                        | ontinue Dis                                          | card Changes                               |                                                        |  |  |  |  |  |  |  |  |

If you choose to Add a New contact, you will need the contact information for that person, including email if available. Anything with a red asterisk is a required field and must be filled in before continuing.

| Contact Info      | ormation         |       |      |
|-------------------|------------------|-------|------|
| * First:          | * Last:          |       |      |
| Name of Business: |                  |       |      |
| * Address Line 1: |                  |       |      |
| * City:           | * State:         | *     | Zip: |
| Main Phone:       | Mobile Phone:    | Fax:  |      |
| E-mail:           |                  |       |      |
|                   |                  |       |      |
| Continue          | Clear Discard Ch | anges |      |

Once the applicant information is complete, you will see a green check that the contact has been added successfully.

**Licensed Professional** – A surveyor, engineering, architect or landscape architect, licensed in the State of Maryland, is required for almost all Land Development Applications. You may Select from Account, Add New or Look Up a Licensed Professional.

When finished entering this Contact Information, select Continue Application or Save and resume later.

| Home                                            | Q Search                                            | + New                                     | 🛗 Schedule                     |                                    |                        | Ret               | um to Washington ( | County>> |
|-------------------------------------------------|-----------------------------------------------------|-------------------------------------------|--------------------------------|------------------------------------|------------------------|-------------------|--------------------|----------|
|                                                 |                                                     |                                           | Announceme                     | nts Logged in as: Kinzer J         | ennifer Collectio      | ons (0) Acco      | ount Management    | Logout   |
|                                                 |                                                     |                                           |                                |                                    |                        |                   |                    | Qv       |
| Prelimina                                       | ry-Final Plat                                       |                                           |                                |                                    |                        |                   |                    |          |
| 1 Locatio                                       | ı                                                   | 2 Contacts                                | 3 Work Details                 | 4 Documents                        | 5 Review               | 6                 |                    |          |
| Step 2:<br>Applica                              | Contacts>                                           | Contacts                                  |                                |                                    | * indicates            | a required field. |                    |          |
| *This is a re                                   | equired field. Ple                                  | ease enter valid Applicant o              | contact information and be     | sure to include your email         | address.               |                   |                    |          |
| SSContra                                        | ve<br>ve                                            |                                           |                                |                                    |                        |                   |                    |          |
| <b>License</b><br>To add a new<br>professional, | d Profess<br>licensed professi<br>click the Look Up | ional<br>ional, click the select from Acc | count of Add New button. To ea | dit a licensed professional, click | the Edit link. To find | a licensed        |                    |          |
| Select                                          | from Acco                                           | unt Look Up                               |                                |                                    |                        |                   |                    |          |
| Contin                                          | ue Applica                                          | tion »                                    |                                |                                    | Save and res           | ume later         |                    |          |

### Step 3: Work Details

Application Name: Should be a short, yet descriptive name for the project

**Detailed Description**: Should accurately reflect the entire scope of the application being applied for. Incomplete descriptions may delay the processing of your submission.

| Home                                             | Q Search      | + New           | 🛗 Schedule     |                            |                 |                   | Return to Washington ( | County>> |
|--------------------------------------------------|---------------|-----------------|----------------|----------------------------|-----------------|-------------------|------------------------|----------|
|                                                  |               |                 | Announcemer    | nts Logged in as: Kinzer J | ennifer Collect | ions (0) <i>A</i> | Account Management     | Logout   |
|                                                  |               |                 |                |                            |                 | Search            |                        | Qv       |
| Prelimina                                        | ry-Final Plat |                 |                |                            |                 |                   |                        |          |
| 1 Locatio                                        | n             | 2 Contacts      | 3 Work Details | 4 Documents                | 5 Review        |                   | 6                      |          |
| Step 3:<br>Detail II<br>* Applicat<br>* Detailed | Work Detain   | ls>Work Details |                | 4                          | * indicate      | es a required t   | īield.                 |          |

**Custom Fields:** Will vary depending on the type of record you are applying for. Any field marked with a red \* is a required field. We would appreciate the applicant filling in as many fields as possible.

| Custom Fields                |        |
|------------------------------|--------|
| GENERAL INFORMA              | TION   |
| Subdivision Type:            | Select |
| Total Building Lots:         |        |
| Existing Building<br>Lots:   |        |
| Vacant Building Lots:        | 0      |
| Not For Development<br>Lots: |        |
| Total Dwelling Units:        |        |
| Existing Dwelling<br>Units:  |        |
| Vacant Dwelling<br>Units:    | 0      |
| *Gross Acreage:              |        |
| Net Acreage:                 |        |
| Remaining Lands<br>Acreage:  |        |

### **Step 4: Documents**

Your Land Development submission **WILL** require documents to be attached as part of your submittal. The required document type(s) will be shown in **RED** for each record type. You will upload them at this step by clicking on **Add** and selecting the documents from your device. Once it uploads at 100%, click on Continue (note - file size maximum is 400 MB). Only Users associated with a record will be able to upload files and pay fees later in the process.

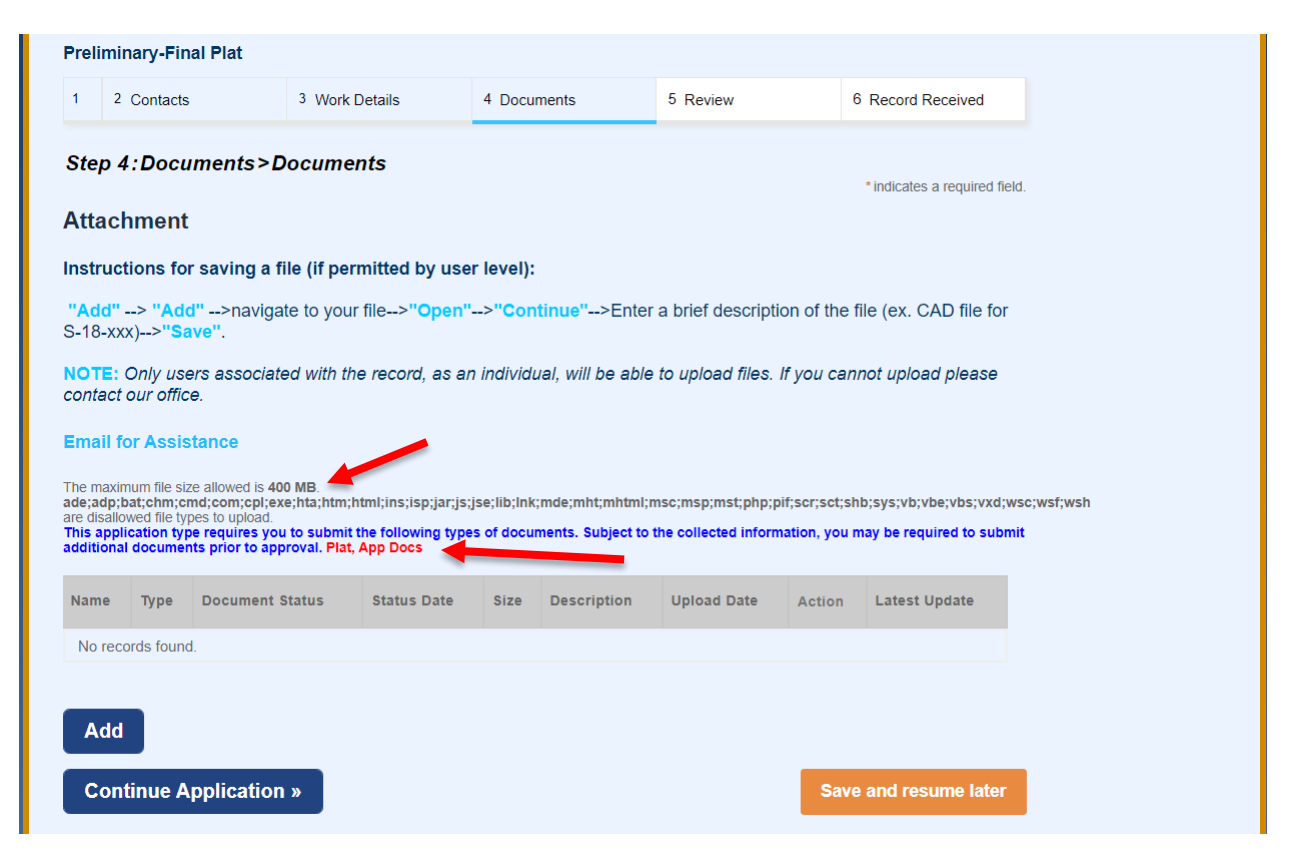

After the document uploads, you will need to select the **Document Type** by clicking the drop-down arrow. After making your selection, click **SAVE**. Repeat this process for as many documents as you need to attach.

|                                                                   |                                                                    |                                                                                                    |                                                           | marviat                | iai, wili be able                       | to upload files. I                       | it you cani                    | iot upioad piease                                     |           |
|-------------------------------------------------------------------|--------------------------------------------------------------------|----------------------------------------------------------------------------------------------------|-----------------------------------------------------------|------------------------|-----------------------------------------|------------------------------------------|--------------------------------|-------------------------------------------------------|-----------|
| Email fo                                                          | or Assis                                                           | tance                                                                                                    |                                                           |                        |                                         |                                          |                                |                                                       |           |
| The maxin<br>ade;adp;b<br>are disallo<br>This appli<br>additional | num file siz<br>at;chm;cn<br>wed file typ<br>cation typ<br>documen | e allowed is 400 MB.<br>nd;com;cp];exe;hta;htm;l<br>bes to upload.<br>e requires you to submit<br>ts prior to approval. Plat, | ntml;ins;isp;jar;js;js<br>the following types<br>App Docs | e;lib;lnk;<br>of docur | ;mde;mht;mhtml;n<br>ments. Subject to t | nsc;msp;mst;php;p<br>he collected inform | if;scr;sct;shl<br>ation, you m | b;sys;vb;vbe;vbs;vxd;wso<br>aay be required to submit | s;wsf;wsh |
| Name                                                              | Туре                                                               | Document Status                                                                                                    | Status Date                                               | Size                   | Description                             | Upload Date                              | Action                         | Latest Update                                         |           |
| No reco                                                           | ords found                                                         | l.                                                                                                    |                                                           |                        |                                         |                                          |                                |                                                       |           |
|                                                                   |                                                                    |                                                                                                    |                                                           |                        |                                         |                                          |                                |                                                       |           |
| Select-                                                           | -                                                                  | •                                                                                                    |                                                           |                        |                                         |                                          |                                |                                                       |           |
| C-3709-                                                           | 01-Sht 1<br>100%                                                   | .pdf                                                                                                    |                                                           |                        |                                         |                                          |                                |                                                       |           |
| C-3709-                                                           | 01-Sht 1<br>100%<br>iption:                                        | .pdf                                                                                                    |                                                           |                        |                                         | _                                        |                                |                                                       |           |
| * Descr                                                           | 01-Sht 1<br>100%<br>iption:<br>escriptive 1                        | abel                                                                                                    |                                                           |                        |                                         | *                                        |                                |                                                       |           |
| Descr     Short, de                                               | 01-Sht 1<br>100%<br>iption:<br>ascriptive 1                        | .pdf<br>abel<br>Add Remove                                                                                                    | All                                                       |                        |                                         | ×                                        |                                |                                                       |           |

You should see a green bar at the top of the screen after each attachment is added that says the attachment has been successfully uploaded. Your document will be listed under Attachments. Once, at a minimum, all required document types have been uploaded, you can select **Continue Application** to continue.

| Home                                                                                              | Q Search                                                                                                    | + Ne                                                                                                | w 🛗 🤅                                                                    | Schedule                               |                                                      |                                                               |                                            |                                                 | Return to Washington (    | County>> |
|---------------------------------------------------------------------------------------------------|----------------------------------------------------------------------------------------------------|----------------------------------------------------------------------------------------------------|--------------------------------------------------------------------------|----------------------------------------|------------------------------------------------------|---------------------------------------------------------------|--------------------------------------------|-------------------------------------------------|---------------------------|----------|
|                                                                                                   |                                                                                                    |                                                                                                    |                                                                          | Annou                                  | uncements Lo                                         | gged in as: Kinzer Je                                         | nnifer Colle                               | ctions (0)                                      | Account Management        | Logout   |
|                                                                                                   |                                                                                                    |                                                                                                    |                                                                          |                                        |                                                      |                                                               |                                            | SP-22-0                                         | 14                        | Qv       |
| The<br>lt m                                                                                       | <b>e attachm</b><br>ay take a fe                                                                                 | n <b>ent(s) h</b> a<br>ew minutes                                                                   | as/have be<br>before char                                                | en suco<br>nges are r                  | cessfully u<br>reflected.                            | iploaded.                                                     |                                            |                                                 | _                         |          |
| Preliminary                                                                                       | /-Final Plat                                                                                                    |                                                                                                    |                                                                          |                                        |                                                      |                                                               |                                            |                                                 |                           |          |
| 1 2 Cor                                                                                           | ntacts                                                                                                    | 3 Work I                                                                                            | Details                                                                  | 4 Docume                               | nts                                                  | 5 Review                                                      | 6 Recor                                    | d Received                                      |                           |          |
| Step 4:D                                                                                          | ocuments                                                                                                    | >Docume                                                                                             | nts                                                                      |                                        |                                                      |                                                               | * indic                                    | ates a require                                  | ed field.                 |          |
| Instruction<br>"Add"><br>S-18-xxx)<br>NOTE: Onl<br>contact our                                    | s for saving<br>"Add">nav<br>>"Save".<br>y users assoc                                                           | a file (if per<br>vigate to you<br>ciated with th                                                   | r <b>mitted by us</b> e<br>r file>" <mark>Open</mark><br>ne record, as a | er level):<br>">"Contir                | nue''>Enter a<br>I, will be able to                  | brief description o                                           | of the file (e)<br>ou cannot up            | . CAD file                                      | for<br>se                 |          |
| Email for A<br>The maximum<br>ade;adp;bat;c<br>are disallowed<br>This applicati<br>additional doo | ssistance<br>file size allowed i<br>hm;emd;com;cp<br>file types to uploo<br>on type requires<br>suments prior to | is 400 MB.<br>pl;exe;hta;htm;l<br>ad.<br>s you to submit<br>o approval. Plat,<br>Document<br>Status | ntml;ins;isp;jar;js<br>the following typ<br>App Docs<br>Status Date      | ;jse;lib;lnk;m<br>es of docume<br>Size | de;mht;mhtml;ms<br>nts. Subject to th<br>Description | c;msp;mst;php;pif;sc<br>e collected informatio<br>Upload Date | r;sct;shb;sys;ı<br>n, you may be<br>Action | vb;vbe;vbs;v<br>required to<br>Latest<br>Update | /xd;wsc;wsf;wsh<br>submit |          |
| C-3709-01-<br>Sht 1.pdf                                                                           | Plat                                                                                                    | Uploaded                                                                                            | 10/26/2022                                                               | 480.80 KB                              | Short, descriptiv<br>label                           | <sup>ve</sup> 10/26/2022                                      | Actions 🗸                                  | 10/26/2022                                      |                           |          |
| SI TestPlan<br>Review-<br>Application<br>Form.pdf                                                 | App Docs                                                                                                    | Uploaded                                                                                            | 10/26/2022                                                               | 215.31 KB                              | Test Application<br>Form                             | 10/26/2022                                                    | Actions 🔻                                  | 10/26/2022                                      |                           |          |
| Add<br>Contine                                                                                    | ue Applicat                                                                                                    | ion »                                                                                               |                                                                          |                                        |                                                      |                                                               | Save and                                   | resume la                                       | ter                       |          |

### Step 5: Review

This step gives you the opportunity to review all the information you have entered and the option to "Edit" any of those fields. Select **Continue Application** to move forward.

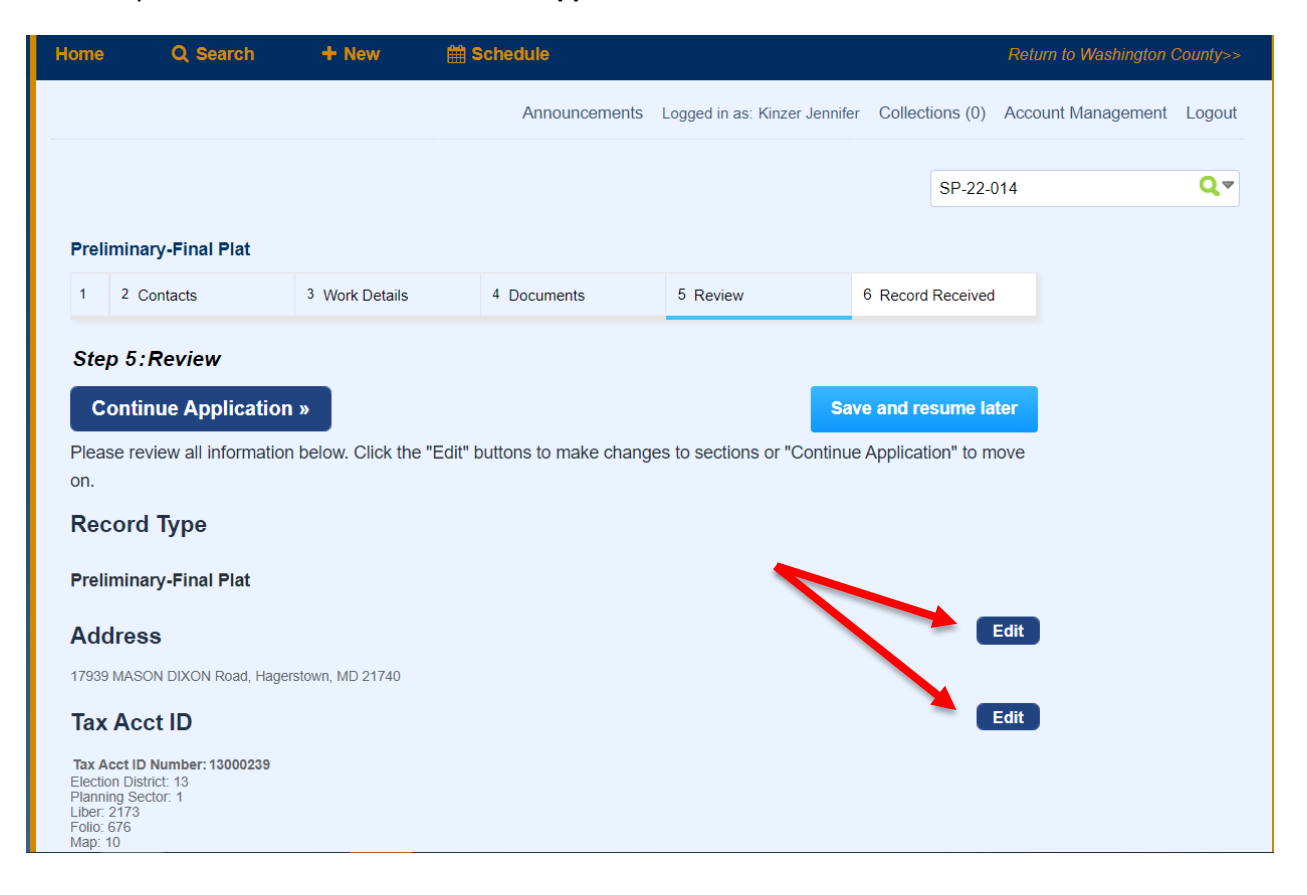

### **Step 6: Record Received**

Upon successful submission of a Land Development Record, a screen with a green header should appear letting you know that your application has been submitted. The screen will also display a **Record Number** for your submission.

|  | Preli         | minary-Final Plat                                         |                                                        |                         |                            |                         |
|--|---------------|-----------------------------------------------------------|--------------------------------------------------------|-------------------------|----------------------------|-------------------------|
|  | 1             | 2 Contacts                                                | 3 Work Details                                         | 4 Documents             | <sup>5</sup> Review        | 6 Record Received       |
|  | Step          | o 6:Record Receiv                                         | ved                                                    |                         |                            |                         |
|  |               | Your application has b<br>Please print your reco          | een successfully submitt<br>rd and retain a copy for y | ed.<br>rour records.    |                            |                         |
|  | Than<br>Your  | k you for using our onlir<br><b>Record Number is S-22</b> | ne services.<br>-027.                                  |                         |                            |                         |
|  | You v<br>copy | vill need this number to<br>of your record and post       | check the status of your<br>t it in the work area.     | application or to sched | ule/check results of inspe | ections. Please print a |

Once a Land Development Application has been submitted, it will be reviewed by staff and either deemed Acceptable or Unacceptable. For Unacceptable Submissions, the Applicant will receive an email with instructions on what is needed before the project can be re-submitted. For Acceptable Submissions, the Applicant will receive an email notice that the submission has been accepted and that Fees are Now Due. Those fees can be paid online through the ACA portal, provided that the payee is linked to the record. Payment can also be made via check made payable to Washington County Treasurer and can be dropped off at 747 Northern Avenue, Hagerstown, MD 21742, M-F between 7:30a-4:30p. Record/reference number should be shown on the check. DO NOT send payment directly to the Washington County Treasurer's Office.

**To Pay Fees** online, log in to the ACA Portal and search for your record number. Click on the **Payments** tab and select **Fees**.

| Home                   | Q Search                                               | + New                       | 🛗 Schedule    |                               | Rei                 | turn to Washington County>> |
|------------------------|--------------------------------------------------------|-----------------------------|---------------|-------------------------------|---------------------|-----------------------------|
|                        |                                                        |                             | Announcements | Logged in as: Kinzer Jennifer | Collections (0) Acc | ount Management Logout      |
|                        |                                                        |                             |               |                               | ► S-22-027          | Q.4                         |
| Reco<br>Prelii<br>Reco | ord S-22-027:<br>minary-Final Pla<br>ord Status: Pendi | t<br>ing                    |               |                               | Add to collection   |                             |
|                        | Record Info 🔻                                          | Payments 🔻 🕯                |               |                               |                     |                             |
| <b>Work</b><br>179     | F<br>Location<br>39 MASON DIXON Roa                    | ees<br>ad, Hagerstown, MD 2 | 11740         |                               |                     |                             |
| Reco                   | rd Details                                             |                             |               |                               |                     |                             |
| Applic                 | ant:                                                   |                             | Licensed P    | rofessional:                  |                     |                             |

Total outstanding fees due are shown at the bottom of the page. Click Pay Fees to pay online.

| Record S-22-027<br>Preliminary-Fina<br>Record Status: | 7:<br>al Plat<br>Pending |          |          | Add to collection |
|-------------------------------------------------------|--------------------------|----------|----------|-------------------|
| Record Info 🔻                                         | Payments 🔻               |          |          |                   |
| Fees<br>Outstanding:                                  |                          |          |          |                   |
| Date                                                  | Invoice Number           | Amount   |          |                   |
| 10/26/2022                                            | 225065                   | \$25.00  | Pay Fees |                   |
| 10/26/2022                                            | 225065                   | \$15.00  |          |                   |
| 10/26/2022                                            | 225065                   | \$50.00  |          |                   |
| 10/26/2022                                            | 225065                   | \$200.00 |          |                   |
| 10/26/2022                                            | 225065                   | \$150.00 |          |                   |
| Total outstanding fees.                               | : \$440.00               |          |          |                   |

Additional fees may be assessed at a later time, if needed.

You will be asked to enter your credit card information by using either a Visa or Mastercard, then click **Submit Payment**.

| redit Card Infor          | nation:        |                  |   |
|---------------------------|----------------|------------------|---|
| * Card Type: * Card N     | lumber:        | * Security Code: | ? |
| Select 🔻                  |                |                  |   |
| * Name on Card:           | * Exp. Date:   |                  |   |
|                           | 01 2022        |                  |   |
| Credit Card Holde         | er Information | 1:               |   |
| Auto-fill with Jennifer I | Kinzer         |                  |   |
| Country:                  |                |                  |   |
| Select                    | •              |                  |   |
| * Street Address:         |                |                  |   |
|                           |                |                  |   |
| * City: * Sta             | ite:           | * Zip:           |   |
|                           |                |                  |   |
| * Phone:                  |                |                  |   |
|                           |                |                  |   |
| E-mail:                   |                |                  |   |
|                           |                |                  |   |
|                           |                |                  |   |
|                           |                |                  |   |
| Submit Payment            | »              |                  |   |

Upon successful payment, you should see a green banner indicating that fees have been paid.

| You have paid a fee associated to this Record.<br>Please print a copy of this receipt and retain a copy your records. |  |
|----------------------------------------------------------------------------------------------------|--|
| Thank you for using our online services.<br>Your Record Number is OM-22-008.                                          |  |

### If Revisions are Required for your plan submission:

**Step 1:** The Applicant will receive an email notification indicating that Revisions are Required for the project. The applicant should log into the ACA Portal, search on the record number and click on the <u>blue</u> <u>arrow</u> next to Record Info, select Attachments and look for a **Comment Letter.pdf** and a separate .pdf of the submitted plan that has Document Status of '**Returned for Revision**'. The applicant (or anyone associated with the record) should download these documents for reference in order to make changes/corrections to the original submission.

| Depart lafe =                                                                                                    | -                                                                                                    | Doumont                                                                                                    | _                                                                                             |                                                                     |                                                              |                                                                                               |                                                                             |                                                              |                                                                              |           |
|----------------------------------------------------------------------------------------------------|----------------------------------------------------------------------------------------------------|----------------------------------------------------------------------------------------------------|-----------------------------------------------------------------------------------------------|---------------------------------------------------------------------|--------------------------------------------------------------|-----------------------------------------------------------------------------------------------|-----------------------------------------------------------------------------|--------------------------------------------------------------|------------------------------------------------------------------------------|-----------|
| Record Into                                                                                                    |                                                                                                    | Payments                                                                                                    | S 🗸                                                                                           |                                                                     |                                                              |                                                                                               |                                                                             |                                                              |                                                                              |           |
| Record Details                                                                                                    |                                                                                                    |                                                                                                    |                                                                                               |                                                                     |                                                              |                                                                                               |                                                                             |                                                              |                                                                              |           |
| Processing Status                                                                                                    |                                                                                                    |                                                                                                    |                                                                                               |                                                                     |                                                              |                                                                                               |                                                                             |                                                              |                                                                              |           |
| Related Records                                                                                                    | ∣a file (                                                                                                    | if permi                                                                                                    | tted by use                                                                                   | r level):                                                           |                                                              |                                                                                               |                                                                             |                                                              |                                                                              |           |
| Attachments                                                                                                    | vigate to                                                                                                    | o your file                                                                                                    | e>"Open"                                                                                      | '>"Cor                                                              | ntinue">E                                                    | nter a brief d                                                                                | escription o                                                                | f the file (ex                                               | . CAD file for                                                               |           |
| Inspections                                                                                                    | ciated w                                                                                                    | vith the r                                                                                                    | ecord, as ar                                                                                  | n individ                                                           | ual, will be                                                 | able to uploa                                                                                 | d files. If yo                                                              | u cannot up                                                  | load please                                                                  |           |
|                                                                                                    | _                                                                                                    |                                                                                                    |                                                                                               |                                                                     |                                                              |                                                                                               |                                                                             |                                                              |                                                                              |           |
|                                                                                                    |                                                                                                    |                                                                                                    |                                                                                               |                                                                     |                                                              |                                                                                               |                                                                             |                                                              |                                                                              |           |
| Email for Assistance                                                                                                    |                                                                                                    |                                                                                                    |                                                                                               |                                                                     |                                                              |                                                                                               |                                                                             |                                                              |                                                                              |           |
| Email for Assistance                                                                                                    | d is <b>400 ME</b>                                                                                                   | l.                                                                                                    |                                                                                               |                                                                     |                                                              |                                                                                               |                                                                             |                                                              |                                                                              |           |
| Email for Assistance<br>The maximum file size allowe<br>ide;adp;bat;chm;cmd;com;<br>are disallowed file types to up                                                                                                    | d is <b>400 ME</b><br>; <b>cpl;exe;ht</b> a<br>lload.                                                                | ).<br>a;htm;html                                                                                                    | ;ins;isp;jar;js;                                                                              | jse;lib;lnl                                                         | (;mde;mht;mh                                                 | tml;msc;msp;m                                                                                 | ıst;php;pif;scr                                                             | ;sct;shb;sys;v                                               | b;vbe;vbs;vxd;w                                                              | c;wsf;wsh |
| Email for Assistance<br>The maximum file size allowe<br>ade;adp;bat;chm;cmd;com;<br>are disallowed file types to up<br>Name                                                                                                    | d is 400 ME<br>;cpl;exe;ht<br>iload.<br>Record<br>ID                                                                 | ).<br>a;htm;html<br>Type                                                                                                    | ;ins;isp;jar;js;<br>Document<br>Status                                                        | jse;lib;lnł<br>Size                                                 | c;mde;mht;mh<br>Latest<br>Update                             | tml;msc;msp;m<br>Description                                                                  | st;php;pif;scr<br>Status<br>Date                                            | ;sct;shb;sys;v<br>Upload<br>Date                             | b;vbe;vbs;vxd;w<br>Action                                                    | c;wsf;wsh |
| Email for Assistance<br>The maximum file size allowe<br>ide;adp;bat;chm;cmd;com;<br>are disallowed file types to up<br>Name<br>SI TestPlan Review-<br>Application Form.pdf                                                                | d is 400 ME<br>cpl;exe;ht<br>load.<br>Record<br>ID<br>S-22-<br>027                                                   | ),<br>;htm;html<br>Type<br>App<br>Docs                                                                                                    | ;ins;isp;jar;js;<br>Document<br>Status<br>Uploaded                                            | jse;lib;lnł<br>Size<br>215.31<br>KB                                 | t;mde;mht;mh<br>Latest<br>Update<br>10/26/2022               | tml;msc;msp;m<br>Description<br>Test<br>Application<br>Form                                   | st;php;pif;sor<br>Status<br>Date<br>10/26/2022                              | set;shb;sys;v<br>Upload<br>Date<br>10/26/2022                | b;vbe;vbs;vxd;w<br>Action<br>Actions <del>-</del>                            | c;wsf;wsh |
| Email for Assistance<br>The maximum file size allowe<br>de;adp;bat;chm;cmd;com;<br>are disallowed file types to up<br>Name<br>SI TestPlan Review-<br>Application Form.pdf<br>Comment Letter.pdf                                           | d is 400 ME<br>ccp1;exe;ht<br>load.<br>Record<br>ID<br>S-22-<br>027<br>S-22-<br>027                                  | a;htm;html<br>Type<br>App<br>Docs<br>Plan<br>Review<br>Letter                                                                                                    | ;ins;isp;jar;js;<br>Document<br>Status<br>Uploaded<br>Uploaded                                | jse;lib;lnl<br>Size<br>215.31<br>KB<br>222.94<br>KB                 | s;mde;mht;mh<br>Latest<br>Update<br>10/26/2022<br>10/27/2022 | tml;msc;msp;m<br>Description<br>Test<br>Application<br>Form                                   | Status<br>Date<br>10/26/2022<br>10/27/2022                                  | ;sct;shb;sys;v<br>Upload<br>Date<br>10/26/2022<br>10/27/2022 | b;vbe;vbs;vxd;w<br>Action<br>Actions -<br>Actions -                          | c;wsf;wsh |
| Email for Assistance<br>the maximum file size allowe<br>de;adp;bat;chm;emd;com;<br>re disallowed file types to up<br>Name<br>SI TestPlan Review-<br>Application Form.pdf<br>Comment Letter.pdf<br>C-3709-01-Sht<br>120221027085123[3].pdf | d is 400 ME<br>copi.exe;hta<br>load.<br>Record<br>ID<br>S-22-<br>027<br>S-22-<br>027<br>S-22-<br>027<br>S-22-<br>027 | a;<br>,thm;<br>thm;<br>thm;<br>thm;<br>thm;<br>thm;<br>thm;<br>thm;<br>thm;<br>thm;<br>thm;<br>thm;<br>thm;<br>thm;<br>thm;<br>thm;<br>thm;<br>thm;<br>thm;<br>thm;<br>thm;<br>thm;<br>thm;<br>thm;<br>thm;<br>thm;<br>thm;<br>thm; | ;ins;isp;jar;js;<br>Document<br>Status<br>Uploaded<br>Uploaded<br>Returned<br>for<br>Revision | jse;lib;lnl<br>Size<br>215.31<br>KB<br>222.94<br>KB<br>519.13<br>KB | c;mde;mht;mh<br>Latest<br>Update<br>10/26/2022<br>10/27/2022 | tml;msc;msp;m<br>Description<br>Test<br>Application<br>Form<br>Short,<br>descriptive<br>label | sst;php;pif;scr<br>Status<br>Date<br>10/26/2022<br>10/27/2022<br>10/27/2022 | sct;shb;sys;v<br>Upload<br>Date<br>10/26/2022<br>10/27/2022  | b;vbe;vbs;vxd;w<br>Action<br>Actions -<br>Actions -<br>Resubmit<br>Actions - | c;wsf;wsh |

1

**Step 2:** After plans have been corrected (addressing all comments and concerns from the first review process) the applicant should log into the ACA Portal, search for the record number and click on the blue arrow next to Record Info, Select Attachments and then Click on the Blue **Resubmit** button to unload revised plans for review.

| Record Status: Re                                                                                                    | Status: Revisions Required                                                                                    |                                                                                             |                                                                                               |                                                |                                                             |                                                                                               |                                                                                      |                                                                 |                                                           |          |  |  |
|----------------------------------------------------------------------------------------------------|----------------------------------------------------------------------------------------------------|---------------------------------------------------------------------------------------------|-----------------------------------------------------------------------------------------------|------------------------------------------------|-------------------------------------------------------------|-----------------------------------------------------------------------------------------------|--------------------------------------------------------------------------------------|-----------------------------------------------------------------|-----------------------------------------------------------|----------|--|--|
| Record Info 🔻                                                                                                    |                                                                                                    | Payments 🔻                                                                                  |                                                                                               |                                                |                                                             |                                                                                               |                                                                                      |                                                                 |                                                           |          |  |  |
| Record Details                                                                                                    |                                                                                                    |                                                                                             |                                                                                               |                                                |                                                             |                                                                                               |                                                                                      |                                                                 |                                                           |          |  |  |
| Processing Status                                                                                                    |                                                                                                    |                                                                                             |                                                                                               |                                                |                                                             |                                                                                               |                                                                                      |                                                                 |                                                           |          |  |  |
| Related Records                                                                                                    | a file (i                                                                                                    | a file (if permitted by user level):                                                        |                                                                                               |                                                |                                                             |                                                                                               |                                                                                      |                                                                 |                                                           |          |  |  |
| Attachments                                                                                                    | vigate to                                                                                                    | gate to your file>"Open">"Continue">Enter a brief description of the file (ex. CAD file for |                                                                                               |                                                |                                                             |                                                                                               |                                                                                      |                                                                 |                                                           |          |  |  |
| Inspections                                                                                                    | spections clated with the record, as an individual, will be able to upload files. If you cannot upload please |                                                                                             |                                                                                               |                                                |                                                             |                                                                                               |                                                                                      |                                                                 |                                                           |          |  |  |
| mail for Assistance<br>ne maximum file size allowe                                                                                                    | d is <b>400 MB</b>                                                                                            |                                                                                             |                                                                                               |                                                |                                                             |                                                                                               |                                                                                      |                                                                 |                                                           |          |  |  |
| he maximum file size allowe<br>de;adp;bat;chm;cmd;com;<br>re disallowed file types to up                                                                                                    | d is 400 MB<br>;cpl;exe;hta<br>bload.                                                                         | l.<br>I;htm;html                                                                            | ;ins;isp;jar;js;                                                                              | jse;lib;lnk                                    | ;mde;mht;mh                                                 | tml;msc;msp;m                                                                                 | ist;php;pif;scr                                                                      | ;sct;shb;sys;v                                                  | b;vbe;vbs;vxd;ws                                          | wsf;wsh  |  |  |
| mail for Assistance<br>he maximum file size allowe<br>de;adp;bat;chm;cmd;com;<br>re disallowed file types to up<br>Name                                                                                                    | d is 400 MB<br>;cpl;exe;hta<br>bload.<br>Record<br>ID                                                         | l.<br>;htm;html<br>Type                                                                     | ;ins;isp;jar;js;<br>Document<br>Status                                                        | jse;lib;lnk<br>Size                            | ;mde;mht;mh<br>Latest<br>Update                             | tml;msc;msp;m<br>Description                                                                  | st;php;pif;scr<br>Status<br>Date                                                     | ;sct;shb;sys;v<br>Upload<br>Date                                | b;vbe;vbs;vxd;ws<br>Action                                | ;wsf;wsh |  |  |
| The maximum file size allowed<br>de;adp;bat;chm;cmd;com;<br>re disallowed file types to up<br>Name<br>SI TestPlan Review-<br>Application Form.pdf                                                                                                    | d is 400 MB<br>(cpl;exe;hta<br>load.<br>Record<br>ID<br>S-22-<br>027                                          | t;htm;html<br>Type<br>App<br>Docs                                                           | ;ins;isp;jar;js;<br>Document<br>Status<br>Uploaded                                            | size<br>215.31                                 | ;mde;mht;mh<br>Latest<br>Update<br>10/26/2022               | tml;msc;msp;m<br>Description<br>Test<br>Application<br>Form                                   | st;php;pif;scr<br>Status<br>Date<br>10/26/2022                                       | sct;shb;sys;v<br>Upload<br>Date<br>10/26/2022                   | b;vbe;vbs;vxd;wsd<br>Action                               | wsf;wsh  |  |  |
| mail for Assistance<br>he maximum file size allowe<br>de;adp;bat;chm;emd;com;<br>re disallowed file types to up<br>Name<br>SI TestPlan Review-<br>Application Form.pdf<br>Comment Letter.pdf                                                                                                    | d is 400 MB<br>cpl;exe;hta<br>load.<br>Record<br>ID<br>S-22-<br>027<br>S-22-<br>027                           | Type<br>App<br>Docs<br>Plan<br>Review<br>Letter                                             | ;ins;isp;jar;js;<br>Document<br>Status<br>Uploaded<br>Uploaded                                | size<br>215.31<br>KB<br>222.94<br>KB           | ;mde;mht;mh<br>Latest<br>Update<br>10/26/2022<br>10/27/2022 | Description<br>Test<br>Application<br>Form                                                    | Status<br>Date<br>10/26/2022<br>10/27/2022                                           | sct;shb;sys;v<br>Upload<br>Date<br>10/26/2022<br>10/27/2022     | b;vbe;vbs;vxd;wsr<br>Action<br>Actions -<br>Actions -     | wsf;wsh  |  |  |
| Iteralition         Comparison           he maximum file size allowed         allowed           de;adp;bat;chm;emd;com;         red;adp;bat;chm;emd;com;           re disallowed file types to up         Name           SI TestPlan Review-Application Form.pdf         Comment Letter.pdf           Comment Letter.pdf         C-3709-01-Sht           120221027085123[3].pdf         Comment | d is 400 MB<br>cpl;exe;hta<br>iload.<br>S-22-<br>027<br>S-22-<br>027<br>S-22-<br>027<br>S-22-<br>027          | Type<br>App<br>Docs<br>Plan<br>Review<br>Letter<br>Plat                                     | ;ins;isp;jar;js;<br>Document<br>Status<br>Uploaded<br>Uploaded<br>Returned<br>for<br>Revision | size<br>215.31<br>222.94<br>KB<br>519.13<br>KB | ;mde;mht;mh<br>Latest<br>Update<br>10/26/2022<br>10/27/2022 | tml;msc;msp;m<br>Description<br>Test<br>Application<br>Form<br>Short,<br>descriptive<br>label | Status           Date           10/26/2022           10/27/2022           10/27/2022 | sct;shb;sys;v<br>Date<br>10/26/2022<br>10/27/2022<br>10/27/2022 | Action<br>Actions -<br>Actions -<br>Resubmit<br>Actions - | wsf;wsh  |  |  |

You will be prompted to select a file to upload as the revised submission, click open and then verify the File Type and Description and select **Save**.

| Name         Record         Type         Document<br>Status         Size         Latest<br>Update         Description         Status         Upload         Action           SI TestPlan Review-<br>Application Form pdf         027         Docs         Uploaded         26.33         10/26/2022         Test<br>Application Form         10/26/2022         10/26/2022         Actions •           Comment Letter pdf         027         Plan<br>027         Plan<br>Review         Uploaded         28.94         10/27/2022         10/27/2022         10/27/2022         Actions •           C-3709-01-Sht<br>120221027085123(3) pdf         522         Plan<br>Review         480.80         10/27/2022         Short,<br>descriptive         10/27/2022         10/27/2022         10/27/2022         Actions •           C-3709-01-Sht 1.pdf         5.22         Plan         Review<br>Complete         480.80         10/27/2022         Short,<br>descriptive         10/27/2022         10/26/2022         Actions •           * Type:         Plan         Review<br>Complete         480.80         10/27/2022         Short,<br>descriptive         10/26/2022         Actions •           * Type:         Plan         Plan         Review<br>Complete         480.80         10/27/2022         Short,<br>descriptive         10/26/2022         Actions •           * Type:                                                                                                    |                                             |              |                          |                             |              |                  |                                |                |                |                                  |
|----------------------------------------------------------------------------------------------------|---------------------------------------------|--------------|--------------------------|-----------------------------|--------------|------------------|--------------------------------|----------------|----------------|----------------------------------|
| S1 TestPlan Review-<br>Application Form,pdf       S.22-<br>027       App<br>Docs       Uploaded<br>Review<br>Plan<br>Review<br>2027       215.31<br>Plan<br>Review<br>Plan       10/26/2022       10/26/2022       10/26/2022       Actions -<br>10/27/2022         Comment Letter,pdf       S.22-<br>027       Plan<br>Review<br>Plan       Returned<br>Review<br>Revision       519.13       10/27/2022       Short,<br>descriptive<br>label       10/27/2022       10/27/2022       10/27/2022       10/27/2022       Actions -<br>Resubmit<br>Actions -<br>Revision         C-3709-01-Sht 1,pdf       S.22-<br>027       Plat       Review<br>Complete       480.80       10/27/2022       Short,<br>descriptive<br>label       10/27/2022       10/26/2022       Actions -<br>Resubmit<br>Actions -<br>Revision         * Type:       Plat       Review<br>Complete       480.80       10/27/2022       Short,<br>descriptive<br>label       10/27/2022       10/26/2022       Actions -<br>Review<br>Actions -<br>Review<br>Plat         * Type:       Plat       Review<br>Complete       +       +       +       +       +       +       +       +       +       +       +       +       +       +       +       +       +       +       +       +       +       +       +       +       +       +       +       +       +       +       +       +       +       +       +       + <td< td=""><td>Name</td><td>Record<br/>ID</td><td>Туре</td><td>Document<br/>Status</td><td>Size</td><td>Latest<br/>Update</td><td>Description</td><td>Status<br/>Date</td><td>Upload<br/>Date</td><td>Action</td></td<> | Name                                        | Record<br>ID | Туре                     | Document<br>Status          | Size         | Latest<br>Update | Description                    | Status<br>Date | Upload<br>Date | Action                           |
| Comment Letter.pdf       \$220<br>027       Plan<br>Review<br>027       Uploaded<br>Review<br>027       \$22. 94<br>Returned<br>for vision       10/27/202       Short,<br>descriptive<br>label       10/27/202       10/27/202       Actions •         C-3709-01-Sht 1.pdf       \$22.       Plat       Review<br>Complete       480.80       10/27/202       Short,<br>descriptive       10/27/202       10/27/202       Actions •         C-3709-01-Sht 1.pdf       \$22.       Plat       Review<br>Complete       480.80       10/27/202       Short,<br>descriptive       10/27/202       10/26/202       Actions •         * Type:                                                                                                    | SI TestPlan Review-<br>Application Form.pdf | S-22-<br>027 | App<br>Docs              | Uploaded                    | 215.31<br>KB | 10/26/2022       | Test<br>Application<br>Form    | 10/26/2022     | 10/26/2022     | Actions -                        |
| C-3709-01-Sht<br>120221027085123[3],pdf       S-22-<br>027       Plat       Returned<br>for<br>Revision       519.13<br>KB       10/27/2022       Short,<br>descriptive<br>label       10/27/2022       10/27/2022       10/27/2022       Actions v         C-3709-01-Sht 1.pdf       S-22-<br>027       Plat       Review<br>Complete       480.80<br>KB       10/27/2022       Short,<br>descriptive<br>label       10/27/2022       10/26/2022       Actions v         * Type:       *       *       *       *       *       *       *       *         File:       *       *       *       *       *       *       *       *         C-3709-01-Sht 1 Rev 1.pdf       *       *       *       *       *       *       *       *         File:       *       *       *       *       *       *       *       *         C-3709-01-Sht 1 Rev 1.pdf       *       *       *       *       *       *       *       *       *       *       *       *       *       *       *       *       *       *       *       *       *       *       *       *       *       *       *       *       *       *       *       *       *       *       *       *                                                                                                    | Comment Letter.pdf                          | S-22-<br>027 | Plan<br>Review<br>Letter | Uploaded                    | 222.94<br>KB | 10/27/2022       |                                | 10/27/2022     | 10/27/2022     | Actions -                        |
| C-3709-01-Sht 1.pdf S-22-<br>027 Plat Review 480.80 10/27/2022 Short,<br>descriptive label 10/27/2022 10/26/2022 Actions •<br>label 10/27/2022 10/26/2022 Actions •<br>Remove<br>File:<br>C-3709-01-Sht 1 Rev 1.pdf<br>100%<br>• Description:<br>Short, descriptive label •<br>Save Add Remove All                                                                                                    | C-3709-01-Sht<br>120221027085123[3].pdf     | S-22-<br>027 | Plat                     | Returned<br>for<br>Revision | 519.13<br>KB | 10/27/2022       | Short,<br>descriptive<br>label | 10/27/2022     | 10/27/2022     | Resubmit<br>Actions <del>▼</del> |
| * Type: Remove<br>Plat •<br>File:<br>C-3709-01-Sht 1 Rev 1.pdf<br>100%<br>* Description:<br>Short, descriptive label<br>\$<br>Save Add Remove All                                                                                                    | C-3709-01-Sht 1.pdf                         | S-22-<br>027 | Plat                     | Review<br>Complete          | 480.80<br>KB | 10/27/2022       | Short,<br>descriptive<br>label | 10/27/2022     | 10/26/2022     | Actions -                        |
| * Type: Remove<br>Plat  File:<br>C-3709-01-Sht 1 Rev 1.pdf<br>100%<br>* Description:<br>Short, descriptive label                                                                                                    |                                             |              |                          |                             |              |                  |                                |                |                |                                  |
| Plat File: C-3709-01-Sht 1 Rev 1.pdf 100% Description: Short, descriptive label Save Add Remove All                                                                                                    | * Туре:                                     |              |                          |                             |              |                  |                                |                |                | Remov                            |
| C-3709-01-Sht 1 Rev 1.pdf<br>100%<br>* Description:<br>Short, descriptive label<br>Save Add Remove All                                                                                                    | File                                        | •            |                          |                             |              |                  |                                |                |                |                                  |
| Description:<br>Short, descriptive label      Save Add Remove All                                                                                                    | C-3709-01-Sht 1 Rev 1<br>100%               | .pdf         |                          |                             |              |                  |                                |                |                |                                  |
| Short, descriptive label                                                                                                    | * Description:                              |              |                          |                             |              |                  |                                |                |                |                                  |
| Save Add Remove All                                                                                                    | Short, descriptive label                    |              |                          |                             |              |                  | •                              |                |                |                                  |
| Save Add Remove All                                                                                                    |                                             |              |                          |                             |              |                  | <b>•</b><br>Ii                 |                |                |                                  |
|                                                                                                    |                                             |              |                          |                             |              |                  |                                |                |                |                                  |

A green banner should show up on your screen indicating that your attachment has been successfully uploaded.

| Hom         | e Q Search                                                    | + New                                     | 🛗 Schedule                                      | Return to Washington (        | rn to Washington County>> |                    |        |
|-------------|---------------------------------------------------------------|-------------------------------------------|-------------------------------------------------|-------------------------------|---------------------------|--------------------|--------|
|             |                                                               |                                           | Announcements                                   | Logged in as: Kinzer Jennifer | Collections (0)           | Account Management | Logout |
|             |                                                               |                                           |                                                 |                               | I                         |                    | Q,▼    |
|             | <b>The attachn</b><br>It may take a f                         | <b>nent(s) has/ha</b><br>ew minutes befor | ve been successfull<br>e changes are reflected. | ly uploaded. 🗲                |                           |                    |        |
| F<br>F<br>F | Record S-22-027:<br>Preliminary-Final F<br>Record Status: Rev | Plat<br>visions Required                  |                                                 |                               | Add to collection         | on                 |        |
|             | Record Info 🔻                                                 | Payments 🔻                                |                                                 |                               |                           |                    |        |

This process will repeat for as many revisions as it requires to get the Plan to an Approved status.

**For Record Types** that **DO** require Original Signatures (Final Plats, Preliminary/Final Plats, Replats and Simplified Plats) which are recorded with the Clerk of the Circuit Court at the Washington County Court House, follow these instructions:

**Step 1**: Following staff and agency review and approval within the Electronic Plan Review system the Applicant will provide two (2) paper copies of the plat to the Department of Planning and Zoning. One paper copy of the plat stamped "Approved (Not for Recordation)" will be returned to the Applicant as well as an approval letter from the Department of Planning and Zoning.

**Step 2**: The Applicant will create a Mylar suitable for recordation and obtain the appropriate original signatures on the Mylar, as in the past.

**Step 3**: Once all original signatures have been obtained, then the Mylar should be submitted to the Department of Planning & Zoning for final approval and signature.

**Step 4**: After the Mylar has been signed by the Director of Planning & Zoning, the Applicant/Owner has six (6) months to record the plat with the Clerk of the Circuit Court. Within five (5) days of the recordation of the plat, the surveyor must provide the Department of Planning and Zoning with one (1) reproducible and two (2) paper copies of the plat along with the digital CAD file as specified in the County Subdivision Digital Submission Policy.

**For Record Types** that do **NOT** get recorded with the Clerk of the Circuit Court at the Washington County Court House, follow these instructions:

**Step 1**: The Applicant will receive an Approval Letter via email that informs them that the most recent submission of their plan has been approved. It will also inform the Applicant if and additional information is required. The Approved Plan will be routed via Electronic Plan Review to all applicable agencies for signature.

**Step 2**: Once all other agencies have electronically signed the plan, the Department of Planning & Zoning director will sign the plans and that file will become the official record.

**Step 3:** You will receive another email when the signed document is available for review and download from the ACA portal.